有線 LAN で 802.1X 認証を行うために、WindowsPC のサービスで「Wired AutoConfig」を 有効にする

- 1. 「コントロール パネル」を開く。
- 2. 「システムとセキュリティ」を開く。

| 1回 コントロール パネル                                                                           | – 🗆 X                                                                 |
|-----------------------------------------------------------------------------------------|-----------------------------------------------------------------------|
| ← → - ↑ 🖼 > コントロール パネル                                                                  | ע טאעב ער פֿער ער ער ער ער ער ער ער ער ער ער ער ער ע                  |
| コンピューターの設定を調整します                                                                        | 表示方法: カテゴリ 🔻                                                          |
| システムとセキュリティ<br>コノビューターの人間を確認。<br>ファイル展歴でファイルのパックアップコピーを保存<br>パックアップレター、いがのよって、          | ユーザー アカウント<br>・<br>アカウントの種類の変更                                        |
| ペッシアランとほど (Willdows /)<br>ネットワークとインターネット<br>ネットワークの状態とタスクの表示<br>ホーレグリーブトサカナ「即するオブミック)源得 | デスクトップのカスタマイズ<br>時計、言語、および地域                                          |
| ハードウェアとサウンド<br>デバイスとプリンターの表示                                                            | <ul> <li>言語の追加</li> <li>入力方法の変更</li> <li>日付、時刻、または数値の形式の変更</li> </ul> |
| マレイスの3星加<br>プログラム<br>プログラムのアンインストール                                                     | コンピューターの簡単操作<br>設定の提案の表示<br>視覚ディスブレイの最適化                              |

3. 「管理ツール」を開く。

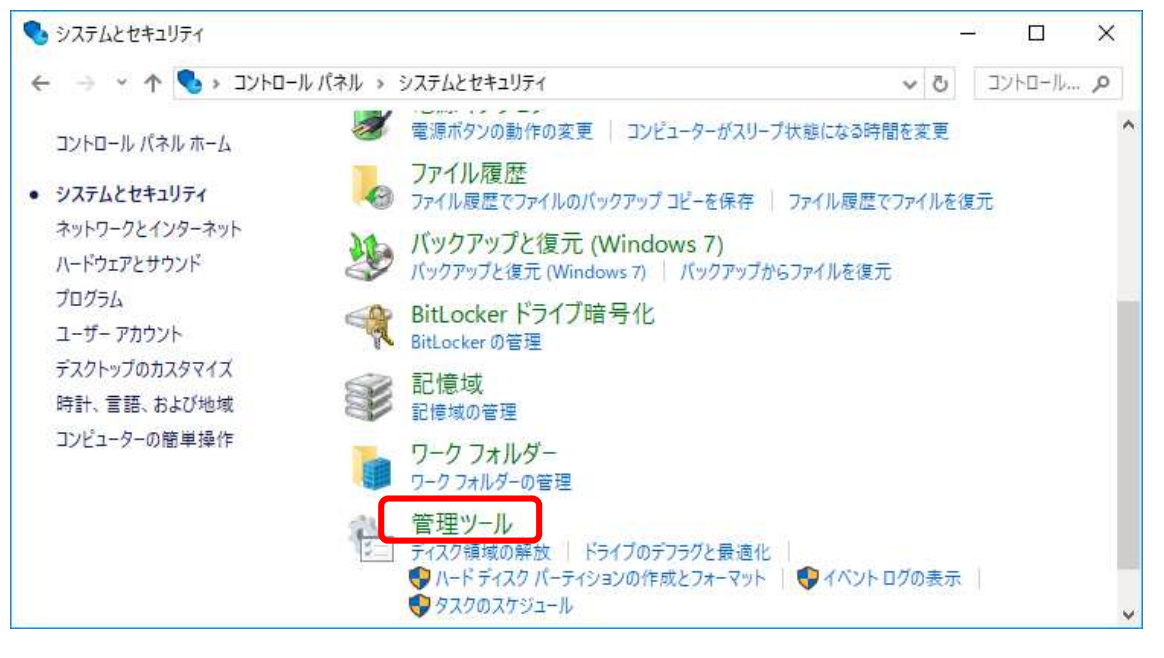

4. 「サービス」を開く。

| 📸 🗌 🚽 🗮 🖬 = 🛙 管理ツール     |                                 |                  | -          | - 🗆 X    |
|-------------------------|---------------------------------|------------------|------------|----------|
| ファイル ホーム 共有             | 表示                              |                  |            | ~ 📀      |
| ← → ~ ↑ ﷺ → שעב         | 'トロール バネル → システムとセキュリテイ → 管理ツール |                  | νÖ         | 管理ツール p  |
| A                       | 名前                              | 更新日時             | 種類         | サイズ 🔦    |
| オ クイック アクセス<br>ダウンロード → | 🔧 iSCS  イニシエ−タ−                 | 2017/03/ 19 5:57 | ショートカット    | Z        |
|                         | 📷 ODBC データ ソース (32 ピット)         | 2017/03/19 5:58  | ショートカット    | 2        |
|                         | ■ ODBC データ ソース (64 ビット)         | 2017/03/19 5:57  | ショートカット    | 2        |
| E 6024 🗶                | 📷 Windows Xቲリ診断                 | 2017/03/19 5:57  | ショートカット    | 2        |
| 🍐 Google ドライ, 🖈         | 😹 ኆベット ビューアー                    | 2017/03/19 5:57  | ショートカット    | 2        |
| 🔒 02_ネットワーク認言           | 🞥 コンビューターの管理                    | 2017/03/19 5:57  | ショートカット    | 2        |
| Unified-One_CS          |                                 | 2017/03/19 5:57  | ショートカット    | 2        |
| デスクトップ                  | 🔐 サービス                          | 2017/03/19 5:57  | ショートカット    | 2        |
| → ±                     | 🔛 システム構成                        | 2017/03/19 5:57  | ショートカット    | 2        |
|                         | 😰 システム情報                        | 2017/03/19 5:57  | ショートカット    | 2        |
| 😸 Dropbox               | 🎓 セキュリティが強化された Windows ファイアウ    | 2017/03/19 5:57  | ショートカット    | 2        |
| 📕 Photos 🖉              | (□) タフカ フケミシューニ                 | 2017/03/10 5:57  | ≷/a– ktiwk | , V<br>3 |
| 18個の項目                  |                                 |                  |            |          |

5. 「Wired AutoConfig」を開く。

| →   □   □  <br> | a 🗟 🛛 🖬 🕨 🔳 II IÞ       |                                         |     |             |         |   |
|-----------------|-------------------------|-----------------------------------------|-----|-------------|---------|---|
| サービス (ローカル)     | 名前 ^                    | 說明                                      | 状態  | スタートアップの種類  | ログオン    |   |
|                 | 🖗 Windows プッシュ通知ユーザー    | このサービスは、ローカル通知とプッシュ通知                   | 実行中 | 自動          | Local S |   |
|                 | Windows モバイル ホットスポッ     | 携帯データ接続を別のデバイスと共有する                     |     | 手動 (トリガー開始) | Local S |   |
|                 | Windows ライセンス マネージャ     | Windows ストアのインフラストラクチャ サポ               | 実行中 | 手動 (トリガー開始) | Local S |   |
|                 | 🖏 Windows 認識サービス        | 空間認識、空間入力、およびホログラフィッ                    |     | 手動 (トリガー開始) | Local S |   |
|                 | WINHTTP WED PTOXY Auto  | WINHTTP はファイナント HTTP スクックを…             | 美门中 | 于则          | LOCAL 2 | ١ |
|                 | Wired AutoConfig        | Wired AutoConfig (DOT3SVC) サービスは        |     | 手動          | Local S |   |
|                 | WEAN Autocomig          | WEANSVE 9-EAK IEEE OUZ, IT F            |     | 子動          | LOCAL 2 | , |
|                 | WMI Performance Adapter | Windows Management Instrumentatio       |     | 手動          | Local S |   |
|                 | Work Folders            | このサービスは、ワークフォルダー サーバーとフ                 |     | 手動          | Local S |   |
|                 | Workstation             | SMB プロトコルを使ってリモート サーバーへの                | 実行中 | 自動          | Networ  |   |
|                 | WWAN AutoConfig         | このサ <mark>ー</mark> ビスは、モバイル ブロードバンド (GS |     | 手動          | Local S |   |
|                 | Xbox Accessory Manageme | This service manages connected Xbox     |     | 手動          | Local S |   |
|                 | Xbox Game Monitoring    | This service monitors games.            |     | 手動 (トリガー開始) | Local S |   |
|                 | Xbox Live Auth Manager  | Xbox Live との互換性を可能にするために                |     | 手動          | Local S |   |
|                 | Xbox Live ヤーブデータ        | このサービスを使用すれば、Xbox Live ヤー               |     | 手動 (トリガー開始) | Local S |   |

6. スタートアップの種類が「手動」の場合は「自動」を選び、サービスの状態を「開始」 にする。あとは「OK」ボタンをクリックして設定を終了する。

| 全般                 | ログオン                       | 回復 依存関                | 係                                  |                           |            |
|--------------------|----------------------------|-----------------------|------------------------------------|---------------------------|------------|
| サービ                | ス名:                        | dot3svc               |                                    |                           |            |
| 表示                 | <del>名</del> :             | Wired Auto            | Config                             |                           |            |
| 説明:                |                            | Wired Auto<br>ターフェイスに | Config (DOT3SVC<br>対して IEEE 802.1X | ) サービスは、イーサネ<br>認証を実行します。 | ットイン へ現在のワ |
| 実行<br>C:¥W         | ファイルのパ<br>/INDOWS¥         | :<br>ystem32¥svchos   | t.exe -k LocalSyst                 | temNetworkRestric         | ted        |
| スタートアップの<br>種類(E): |                            | 手動                    |                                    |                           | ×          |
|                    |                            | 自動 (遅延開<br>白動         | <b>鬁始</b> )                        |                           |            |
|                    |                            | 手動<br>                |                                    |                           | - 63       |
| 4_0                | スの状態:                      | 停止                    |                                    |                           |            |
| 2-6                |                            | 停止门                   | ) 一時億                              | 事止(₽) ₮                   | 耳闢(R)      |
| 9-C                | 開始(S)                      | 3.85.0000111          |                                    |                           |            |
| 5-E                | 開始(S)<br>サービスを開            | 始するときに適用す             | する開始パラメーター                         | を指定してください。                |            |
| 220<br>220         | 開始(S)<br>サービスを開            | 治するときに適用す             | する開始パラメーター                         | を指定してください。                |            |
| リービ<br>ここで<br>開始/  | 開始(S)<br>サービスを開<br>パラメーター( | 治するときに適用す<br>1):      | する開始パラメーター                         | を指定してください。                |            |
| ッ-C<br>ここで<br>開始/  | 開始(S)<br>サービスを開<br>パラメーター( | 治するときに適用す<br>1):      | する開始パラメーター                         | を指定してください。                |            |